## DR. GIT-LOVE

## OR: HOW I LEARNED TO STOP WORRYING AND LOVE THE REBASE

## A FEW WORDS ABOUT THIS TRAINING

## SCHEDULE

- Gitception: Reaching into the substructure
- Of trees, branches and pieces of fruit
- It's a backup system... It's a patch system... It's Git!

## REQUIREMENTS

If you know how to type commands in a terminal and parse its output, this training is made for you!

## **SLIDES**

### https://escodebar.github.io/trainings/git/meetup/

## ARE YOU READY?

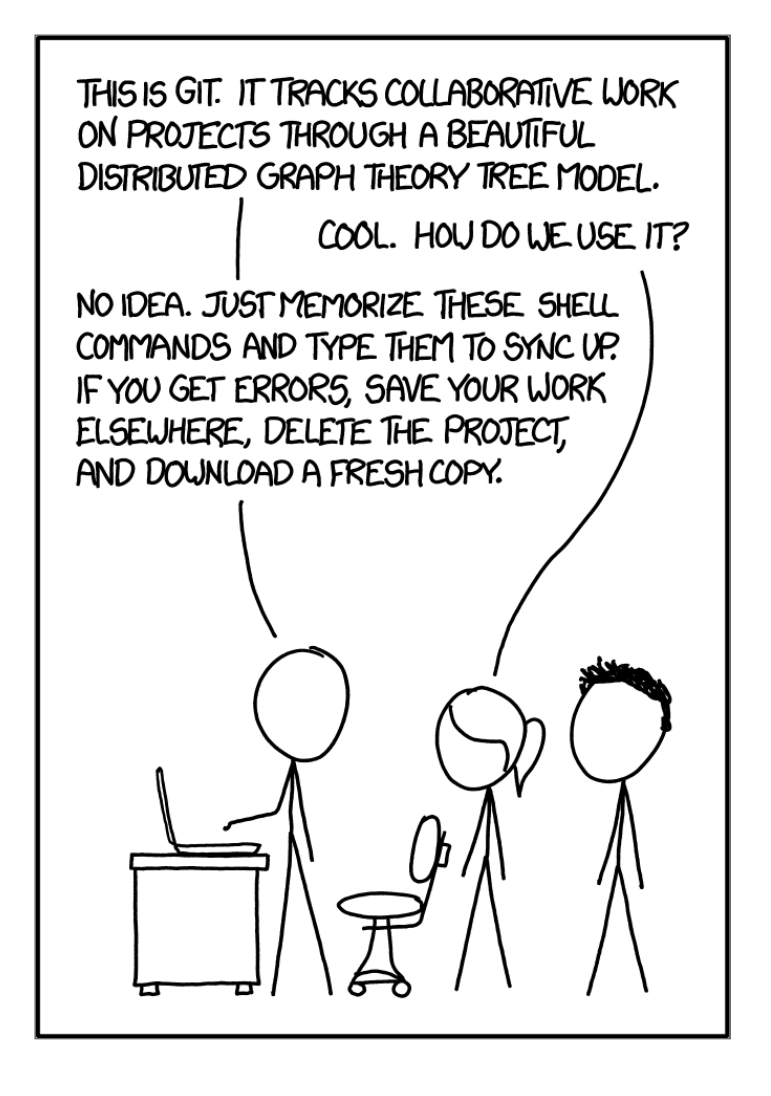

## SETUP

#### Create a repository:

```
$ mkdir -p ~/working/directory/ && cd $_ && git init .
Initialized empty Git repository in ~/working/directory/.git
$ ls -blah
total 0
drwxr-xr-x 3 escodebar escodebar 60 Sep 18 14:08 .
drwxr---- 3 escodebar escodebar 60 Sep 18 14:08 ..
drwxr-xr-x 7 escodebar escodebar 200 Sep 18 14:08 .git
```

See that .git folder there? That's the repository.

## DIGGING DEEPER

#### Don't panic!

```
$ ls -blah .git
total 12K
drwxr-xr-x 7 escodebar escodebar 200 Sep 18 14:08 .
drwxr-xr-x 3 escodebar escodebar 60 Sep 18 14:08 ..
drwxr-xr-x 2 escodebar escodebar 40 Sep 18 14:08 branches
-rw-r--r-- 1 escodebar escodebar
                                  92 Sep 18 14:08 config
-rw-r--r-- 1 escodebar escodebar
                                  73 Sep 18 14:08 descripti
-rw-r--r-- 1 escodebar escodebar 23 Sep 18 14:08 HEAD
drwxr-xr-x 2 escodebar escodebar 260 Sep 18 14:08 hooks
                                  60 Sep 18 14:08 info
drwxr-xr-x 2 escodebar escodebar
drwxr-xr-x 4 escodebar escodebar
                                  80 Sep 18 14:08 objects
drwxr-xr-x 4 escodebar escodebar 80 Sep 18 14:08 refs
                                                          •
```

This is deep enough for now!

## GITCEPTION

#### Behold, run this in a separate terminal!

\$ cd ~/working/directory/.git

#### We are creating a repository inside the repository

```
$ git init . && git add -A && git commit -m "Add the reposito
[master (root-commit) e2d03aa] Add the repository
15 files changed, 653 insertions(+)
create mode 100644 HEAD
create mode 100644 config
create mode 100644 description
create mode 100755 hooks/applypatch-msg.sample
[...]
create mode 100755 hooks/update.sample
create mode 100644 info/exclude
```

Don't do this at home!

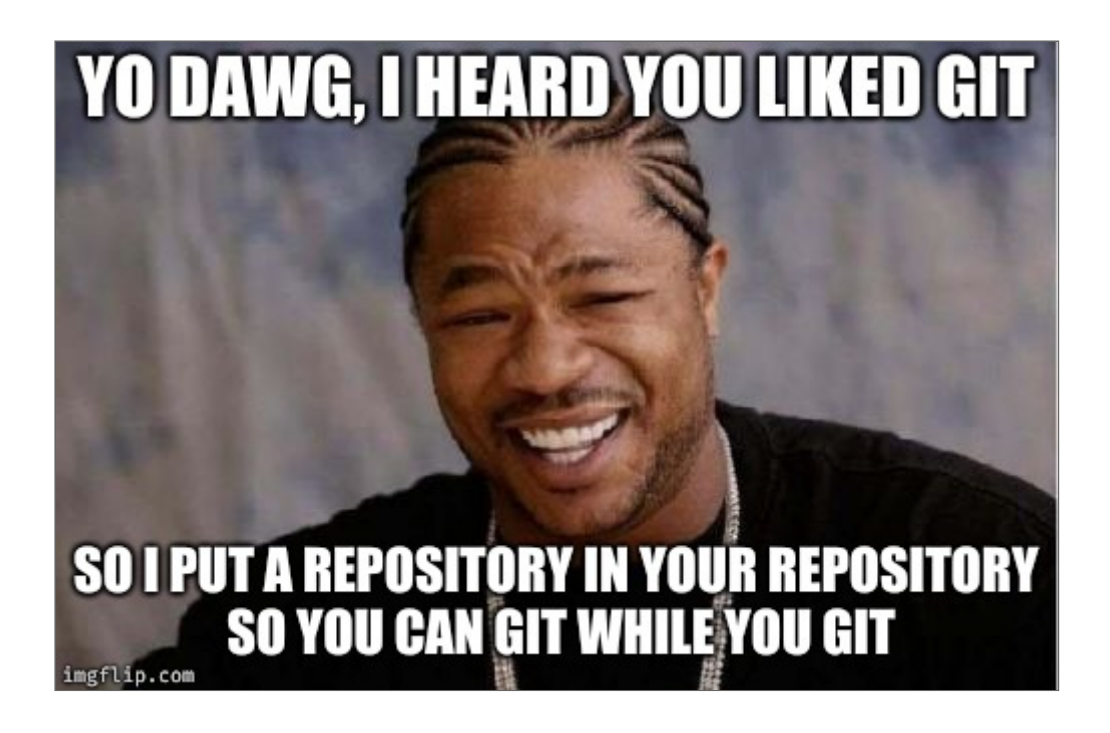

## WHAT'S THE STATUS?

#### To get an overview of the repository run:

```
$ git status
On branch master
No commits yet
nothing to commit (create/copy files and use "git add" to t
```

## LET'S DO SOMETHING!

#### Documentation first!

\$ echo "# My awwwesome training" > README.md

#### What's the status now?

```
$ git status
On branch master
No commits yet
Untracked files:
  (use "git add <file>..." to include in what will be committed)
        README.md
nothing added to commit but untracked files present (use "git add" to
```

## THE INDEX

#### aka. the staging area

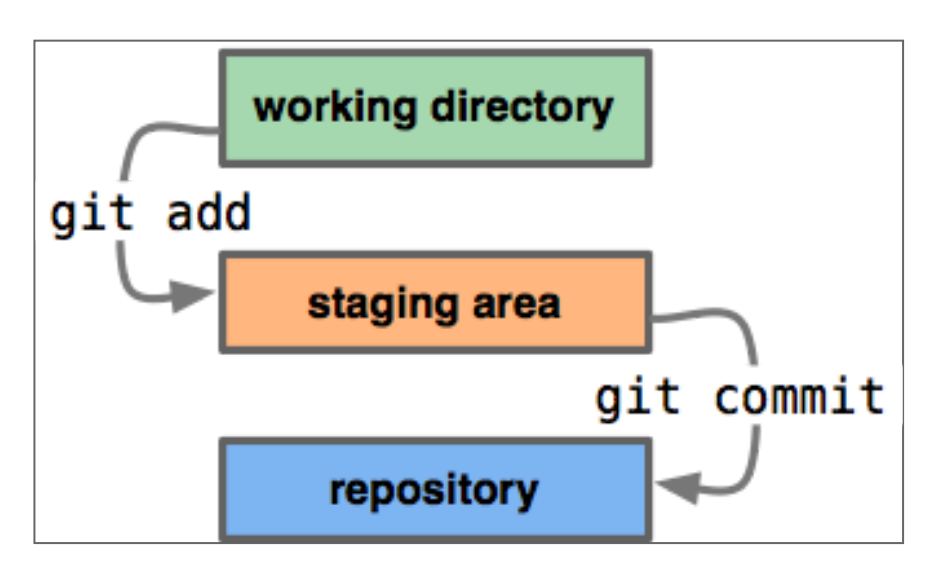

"...is an intermediate area which allows to setup the change before making the commit."

## LET'S STAGE!

#### Put files in the staging area:

```
$ git add README.md && git status
On branch master
No commits yet
Changes to be committed:
  (use "git rm --cached <file>..." to unstage)
    new file: README.md
```

•

•

## WHAT HAPPENED IN THE REPOSITORY?

\$ git add . && git commit -m "Add files to index"
[master 9d4baf6] Add files to index
2 files changed, 0 insertions(+), 0 deletions(-)
create mode 100644 index
create mode 100644 objects/b2/7501ade65f39bc91a5e6eb0d707903ba2

# WHAT'S IN THE NEWLY CREATED OBJECT?

Inspect the created object

\$ git cat-file -t b27501a
blob

\$ git cat-file -p b27501a
# My awwwesome training

## SEE STAGED CHANGES

#### ...to check if they are ready to be committed:

\$ git diff --cached diff --git a/README.md b/README.md new file mode 100644 index 0000000..b27501a --- /dev/null +++ b/README.md @@ -0,0 +1 @@ +# My awwwesome training

Are you ready to commit them?

## A COMMIT

aka. *a change* 

## "...represents a complete version of your code."

## SAVE THE CHANGES

#### ... by commiting them to the repository

```
$ git commit -m "Describe the training"
[master (root-commit) b4aec28] Describe the training
1 file changed, 1 insertion(+)
create mode 100644 README.md
```

## TIME TO DIG DEEPER

The repository's content must have changed...

```
$ git add . && git commit -m "Commit file"
[master d775dc2] Commit file
7 files changed, 8 insertions(+)
create mode 100644 COMMIT_EDITMSG
create mode 100644 logs/HEAD
create mode 100644 logs/refs/heads/master
create mode 100644 objects/a4/4f211c376b94d122c6429ef8e87ffa785
create mode 100644 objects/b4/aec28dcbca565485e754378a4e5b4f610
create mode 100644 refs/heads/master
```

## **COMMIT OBJECTS!**

#### What is the object with the commit's hash?

```
$ git cat-file -t b4aec28
commit
```

\$ git cat-file -p b4aec28 tree a44f211c376b94d122c6429ef8e87ffa7856419d author Pablo Escodebar <escodebar@gmail.com> 1568808496 +02( committer Pablo Escodebar <escodebar@gmail.com> 1568808496 -Describe the training

...so this is what a commit looks like!

## TREE OBJECTS!

#### What is the object with the tree's hash?

```
$ git cat-file -t a44f211
tree
```

```
$ git cat-file -p a44f211
100644 blob b27501ade65f39bc91a5e6eb0d707903ba225a00 READ
```

... it's collection of references to objects!

## WHAT WAS THE LAST COMMIT?

#### Take a look at a change using:

\$ git show commit b4aec28dcbca565485e754378a4e5b4f610221c1 Author: Pablo Escodebar <escodebar@gmail.com> Date: Wed Sep 18 14:08:16 2019 +0200

Describe the training

diff --git a/README.md b/README.md
new file mode 100644
index 0000000..b27501a
--- /dev/null
+++ b/README.md
@@ -0,0 +1 @@
+# My awwwesome training

## ADD IN PATCH MODE

#### ...to select the changes you want to stage

```
$ echo 'This training will make you better!' >> README.md && git add
diff --git a/README.md b/README.md
index b27501a..22d2d62 100644
--- a/README.md
+++ b/README.md
@@ -1 +1,2 @@
# My awwwesome training
+This training will make you better!
Stage this hunk [y,n,q,a,d,e,?]?
```

\$ git commit -m "Motivate the participant"
[master b05598c] Motivate the participant
1 file changed, 1 insertion(+)

#### This is a great way to group your code!

# HOW DOES THE NEW COMMIT LOOK LIKE?

This second commit shouldn't be a root commit:

\$ git cat-file -p b05598c tree 10d06a676fb65acc4b1a2e57454039d904318393 parent b4aec28dcbca565485e754378a4e5b4f610221c1 author Pablo Escodebar <escodebar@gmail.com> 1568808497 +02( committer Pablo Escodebar <escodebar@gmail.com> 1568808497 -Motivate the participant

... it has a parent!

## COMMIT IN PATCH MODE

#### My favorite way of committing!

\$ echo "Buy me a beer if it made you better." >> README.md \$ git commit -p -m "Motivate the speaker" diff --git a/README.md b/README.md index 22d2d62..3f652ed 100644 --- a/README.md @@ -1,2 +1,3 @@ # My awwwesome training This training will make you better! +Buy me a beer if it made you better. Stage this hunk [y,n,q,a,d,e,?]?

## Once all hunks are decided, a commit will be created

[master bc03912] Motivate the speaker 1 file changed, 1 insertion(+)

## WHAT DID WE DO SO FAR?

#### Take a look back at your work using:

\$ git log --oneline bc03912 Motivate the speaker b05598c Motivate the participant b4aec28 Describe the training

#### ...so this is why we want short commit titles?

## COMMIT THE REPOSITORY'S CHANGES

Add the new objects to the repository's repository:

\$ git add . && git commit -m "Use the patch mode" [master 8f45085] Use the patch mode 11 files changed, 8 insertions(+), 2 deletions(-) create mode 100644 objects/10/d06a676fb65acc4b1a2e57454039d904318393 create mode 100644 objects/22/d2d6223474b8b442b8aae05d4deab6f57a4a2a create mode 100644 objects/38/52d81df67551ce4174a25ce844cf690499f55c create mode 100644 objects/3f/652ededa8ed2a054ffa2c02bb34f99b53e94dd create mode 100644 objects/b0/5598cc258916a3e46724a0b573875c0017b390 create mode 100644 objects/bc/03912a337adecda41bba5fddc4bb48b2308e9f

## TIME FOR QUESTIONS

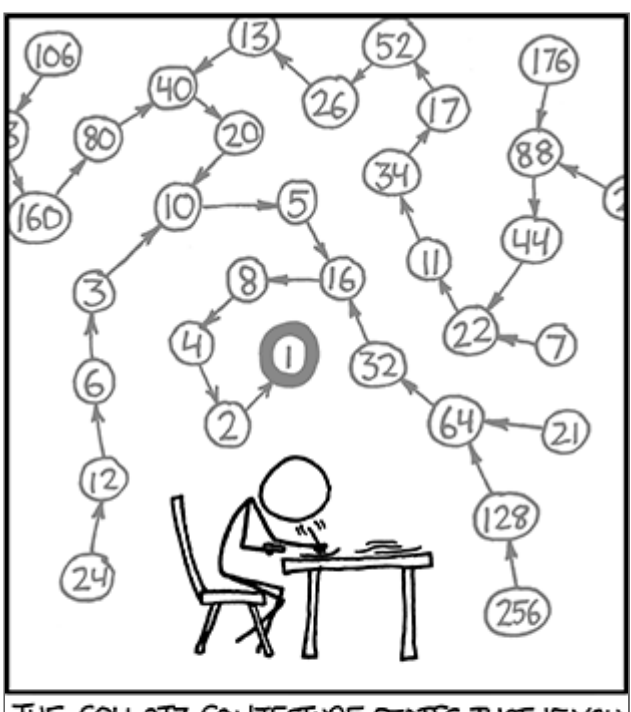

THE COLLATZ CONJECTURE STATES THAT IF YOU PICK A NUMBER, AND IF ITS EVEN DIVIDE IT BY TWO AND IF IT'S ODD MULTIPLY IT BY THREE AND ADD ONE, AND YOU REPEAT THIS PROCEDURE LONG ENOUGH, EVENTUALLY YOUR FRIENDS WILL STOP CALLING TO SEE IF YOU WANT TO HANG OUT.

## A BRANCH

aka. *a reference* 

"References are pointers to commits."

- simplify complex workflows.
- allow to group the logic of a feature.
- allow to work in parallel on several features.

## CREATE A BRANCH

### Branches are created using

\$ git branch pe/new\_branch

## **DIGGING AGAIN!**

#### How are branches stored in the repository?

\$ git add . && git commit -m "Add a new branch"
[master a40ed00] Add a new branch
2 files changed, 2 insertions(+)
create mode 100644 logs/refs/heads/pe/new\_branch
create mode 100644 refs/heads/pe/new branch

\$ cat refs/heads/pe/new\_branch bc03912a337adecda41bba5fddc4bb48b2308e9f

#### It's just a file with a hash

#### ...that's why creating branches is so fast!

## **REMEMBER GIT SHOW?**

#### Let's see what the hash is

\$ git show bc03912a337adecda41bba5fddc4bb48b2308e9f
commit bc03912a337adecda41bba5fddc4bb48b2308e9f
Author: Pablo Escodebar <escodebar@gmail.com>
Date: Wed Sep 18 14:08:17 2019 +0200
Motivate the speaker
diff --git a/README.md b/README.md
index 22d2d62..3f652ed 100644
--- a/README.md
+++ b/README.md

@@ -1,2 +1,3 @@
# My awwwesome training
This training will make you better!
+Buy me a beer if it made you better.

#### A branch is just a hash of a commit

# NOW LET'S CHECK, CHECK, CHECK IT OUT!

\$ git checkout pe/new\_branch Switched to branch 'pe/new\_branch'

#### ... to add further commit to it!
## WHAT HAPPENED IN THE REPO?

\$ git add . && git commit -m "Check out the branch"
[master ca534e6] Check out the branch
2 files changed, 2 insertions(+), 1 deletion(-)

### 2 files changed... but what changed?

## LET'S TAKE A CLOSER LOOK

#### git show comes with many options:

\$ git show --name-only commit ca534e60c872c46405eac1600f4ffbe76d534f0d Author: Pablo Escodebar <escodebar@gmail.com> Date: Wed Sep 18 14:08:17 2019 +0200

Check out the branch

HEAD logs/HEAD

...ah! the **HEAD** changed!

## CREATE AND CHECKOUT BRANCHES ...IN ONE STEP!

#### Switch to a *new* branch using checkout:

\$ git checkout -b pe/add\_list\_of\_favorite\_beers master Switched to a new branch 'pe/add\_list\_of\_favorite\_beers'

... one command is faster than two!

## WAIT... WHAT? CONFLICTS?!

## ADD A COMMIT TO THE NEW BRANCH

```
$ cat << EOBL > beers.md && git add beers.md
* To Øl - 1 ton of Happiness
* Rokki - Muikea
* Felsenau - Bärner Müntschi
* Rokki - Happo
* Egger - Galopper
EOBL
$ echo "My list of [favorite beers](beers.md)." >> README.md
$ git commit -a -m "Let people know, what beer to buy"
[pe/add_list_of_favorite_beers 2a81529] Let people know, what beer to
2 files changed, 6 insertions(+)
create mode 100644 beers.md
```

•

▶

## CREATE ANOTHER BRANCH

\$ git checkout -b pe/whiskey\_is\_also\_an\_option master Switched to a new branch 'pe/whiskey\_is\_also\_an\_option'

#### ...with another commit

```
$ echo "Whiskey is also a good reward." >> README.md
$ cat << EOWL > whiskeys.md && git add whiskeys.md
* Lagavulin - 16
* Ledaig - 10
* Talisker - Storm
* Ledaig - 18
* Laphroaig - Quarter Cask
EOWL
$ echo '[These whiskeys](whiskeys.md) are great!' >> README.
$ git commit -am "Accept whiskey as reward"
[pe/whiskey_is_also_an_option bf4d8e2] Accept whiskey as rew
2 files changed, 7 insertions(+)
create mode 100644 whiskeys.md
```

•

## CLEAN UP!

#### We do not want to have uncommitted changes

\$ git add . && git commit -m "Add branches with conflicting commin [master 6c9cd77] Add branches with conflicting commits 16 files changed, 17 insertions(+), 2 deletions(-) create mode 100644 logs/refs/heads/pe/add\_list\_of\_favorite\_beers create mode 100644 logs/refs/heads/pe/whiskey\_is\_also\_an\_option create mode 100644 objects/0d/f4281955475551ad1a4232fce76a5fb6d34 create mode 100644 objects/21/990ee9610d1601649ca9c669f7f51ecad55 create mode 100644 objects/2a/81529a13736bd7c79f6e45d27a47b89789 create mode 100644 objects/2a/81529a13736bd7c79f6e45d27a47b89789 create mode 100644 objects/9c/8d69a8414db1654a6c725de0c670fa28dff create mode 100644 objects/a2/8e0af61a8785cfec49e2ea707f8172d4b95 create mode 100644 objects/bf/4d8e2953b9d8067fc3a67d9831c7720e9b create mode 100644 objects/d3/719373bb86bdd46c56e521135a1bd7f69d create mode 100644 refs/heads/pe/whiskey\_is\_also\_an\_option

►

## WHAT A BEAUTIFUL TREE

#### Take a look at the graph of the repository using:

\$ git log --oneline --all --graph \* 2a81529 Let people know, what beer to buy | \* bf4d8e2 Accept whiskey as reward |/ \* bc03912 Motivate the speaker \* b05598c Motivate the participant \* b4aec28 Describe the training

#### Our tree starts growing branches!

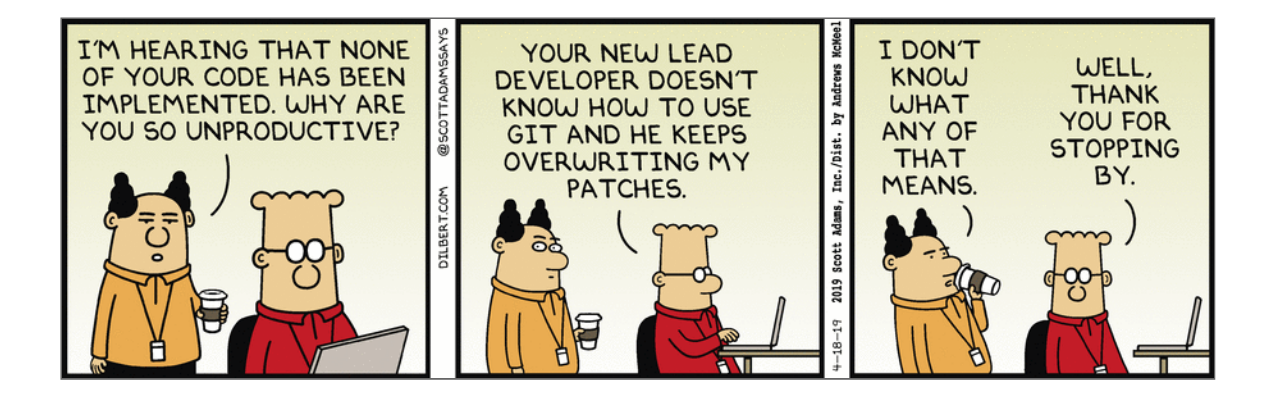

## GIT MERGE

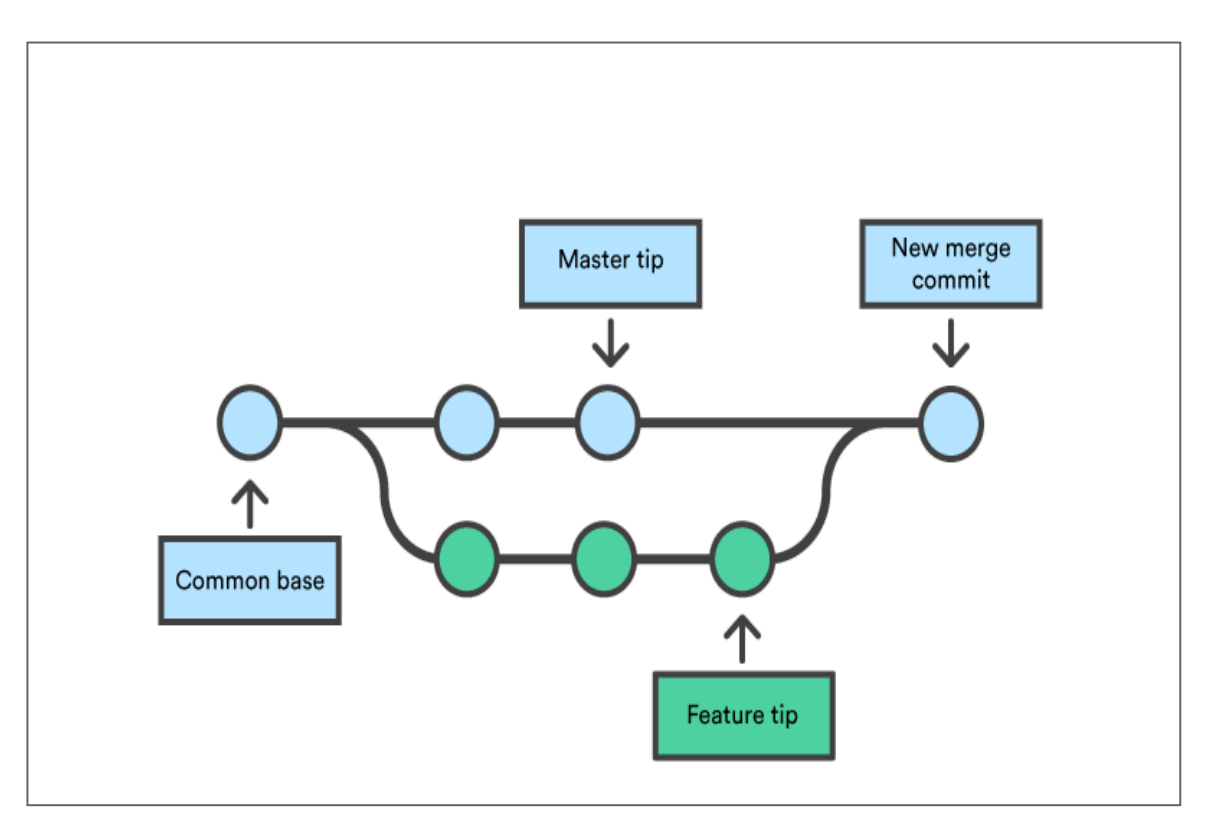

Join development histories

l b

## LET'S MERGE

#### Checkout a new branch for the merge

\$ git checkout -b pe/merging pe/add\_list\_of\_favorite\_beers Switched to a new branch 'pe/merging'

•

#### Merge...

\$ git merge pe/whiskey\_is\_also\_an\_option Auto-merging README.md CONFLICT (content): Merge conflict in README.md Automatic merge failed; fix conflicts and then commit the re

•

...and run into conflicts!

## MERGE CONFLICTS ARE FUN!

## How does Git handle merge conflicts?

\$ git add . && git commit -m "Commit during merge conflict"
[master 9b3b168] Commit during merge conflict
10 files changed, 14 insertions(+), 1 deletion(-)
create mode 100644 MERGE\_HEAD
create mode 100644 MERGE\_MODE
create mode 100644 ORIG\_HEAD
rewrite index (100%)
create mode 100644 logs/refs/heads/pe/merging
create mode 100644 refs/heads/pe/merging

## A further object?

## TAKE A LOOK AT THAT OBJECT!

#### We are getting used to this!

\$ git cat-file -t 7453e34
blob

\$ git cat-file -p 7453e34
# My awwwesome training
This training will make you better!
Buy me a beer if it made you better.
<<<<<< HEAD
My list of [favorite beers](beers.md).
======
Whiskey is also a good reward.
[These whiskeys](whiskeys.md) are great!
>>>>> pe/whiskey\_is\_also\_an\_option

#### Looks like the **README** file...

## WHAT'S THE STATUS?

#### Let's take a look at the status:

```
$ git status
On branch pe/merging
You have unmerged paths.
  (fix conflicts and run "git commit")
  (use "git merge --abort" to abort the merge)
Changes to be committed:
    new file: whiskeys.md
Unmerged paths:
  (use "git add <file>..." to mark resolution)
    both modified: README.md
```

As expected, a file was modified by both branches!

## UNDERSTANDING THE CONFLICT

#### Take a look at the conflicting files:

```
$ git diff
diff --cc README.md
index d371937,a28e0af..0000000
--- a/README.md
+++ b/README.md
@@@ -1,4 -1,5 +1,9 @@@
    # My awwwesome training
    This training will make you better!
    Buy me a beer if it made you better.
++<<<<<< HEAD
    +My list of [favorite beers](beers.md).
++======
+ Whiskey is also a good reward.
+ [These whiskeys](whiskeys.md) are great!
++>>>>> pe/whiskey_is_also_an_option
```

#### This conflict is easily solved!

## **CONFLICT RESOLUTION**

#### Just remove the 4th, 6th and last line.

\$ sed -i '4d;6d;\$d' README.md

\$ cat README.md # My awwwesome training This training will make you better! Buy me a beer if it made you better. My list of [favorite beers](beers.md). Whiskey is also a good reward. [These whiskeys](whiskeys.md) are great!

#### Use your favorite editor to do so!

## FINISH MERGING

#### ...once you resolved the conflicts:

\$ git add README.md

#### and run

\$ git merge --continue

#### to open your editor to write the commit's message

#### or commit yourself directly

\$ git commit -m "Add the list of beers first"
[pe/merging 5d19f7c] Add the list of beers first

That was easy!

## TAKE A LOOK AT THE MERGE COMMIT

Merge commits are special...

```
$ git cat-file -t 5d19f7c
commit
```

\$ git cat-file -p 5d19f7c tree d5a29e72348dd06004654c605f561d7d6fc32e6c parent 2a81529a13736bd7c79f6e45d27a47b89789fa30 parent bf4d8e2953b9d8067fc3a67d9831c7720e9b749e author Pablo Escodebar <escodebar@gmail.com> 1568808497 +02( committer Pablo Escodebar <escodebar@gmail.com> 1568808497 -Add the list of beers first

...since they have more than one parent!

## MEET THE PARENTS

```
$ git show HEAD^1
commit 2a81529a13736bd7c79f6e45d27a47b89789fa30
Author: Pablo Escodebar <escodebar@gmail.com>
      Wed Sep 18 14:08:17 2019 +0200
Date:
    Let people know, what beer to buy
diff --git a/README.md b/README.md
index 3f652ed..d371937 100644
--- a/README.md
+++ b/README.md
@@ -1,3 +1,4 @@
 # My awwwesome training
This training will make you better!
Buy me a beer if it made you better.
+My list of [favorite beers](beers.md).
diff --git a/beers.md b/beers.md
new file mode 100644
index 0000000..7ec764e
--- /dev/null
+++ b/beers.md
@@ -0,0 +1,5 @@
+* To Øl - 1 ton of Happiness
+* Rokki - Muikea
+* Felsenau - Bärner Müntschi
```

## **MEET THE PARENTS 2**

```
$ git show HEAD^2
commit bf4d8e2953b9d8067fc3a67d9831c7720e9b749e
Author: Pablo Escodebar <escodebar@gmail.com>
      Wed Sep 18 14:08:17 2019 +0200
Date:
    Accept whiskey as reward
diff --git a/README.md b/README.md
index 3f652ed..a28e0af 100644
--- a/README.md
+++ b/README.md
@@ -1,3 +1,5 @@
# My awwwesome training
This training will make you better!
Buy me a beer if it made you better.
+Whiskey is also a good reward.
+[These whiskeys](whiskeys.md) are great!
diff --git a/whiskeys.md b/whiskeys.md
new file mode 100644
index 0000000..0df4281
--- /dev/null
+++ b/whiskeys.md
@@ -0,0 +1,5 @@
+* Lagavulin - 16
+* ledaid - 10
```

## CLEAN UP!

#### Commit the changes into the repository's repository

\$ git add . && git commit -m "Add the merge"
[master ef5f14f] Add the merge
11 files changed, 6 insertions(+), 7 deletions(-)
delete mode 100644 MERGE\_HEAD
delete mode 100644 MERGE\_MODE
delete mode 100644 MERGE\_MSG
rewrite index (100%)
create mode 100644 objects/5d/19f7c065889bc9945592b19044346f323
create mode 100644 objects/93/d56bde8cd7e1ac44d1f4f454a189b71b7
create mode 100644 objects/d5/a29e72348dd06004654c605f561d7d6fc

The merge files are gone!

## **GIT CHERRY-PICK**

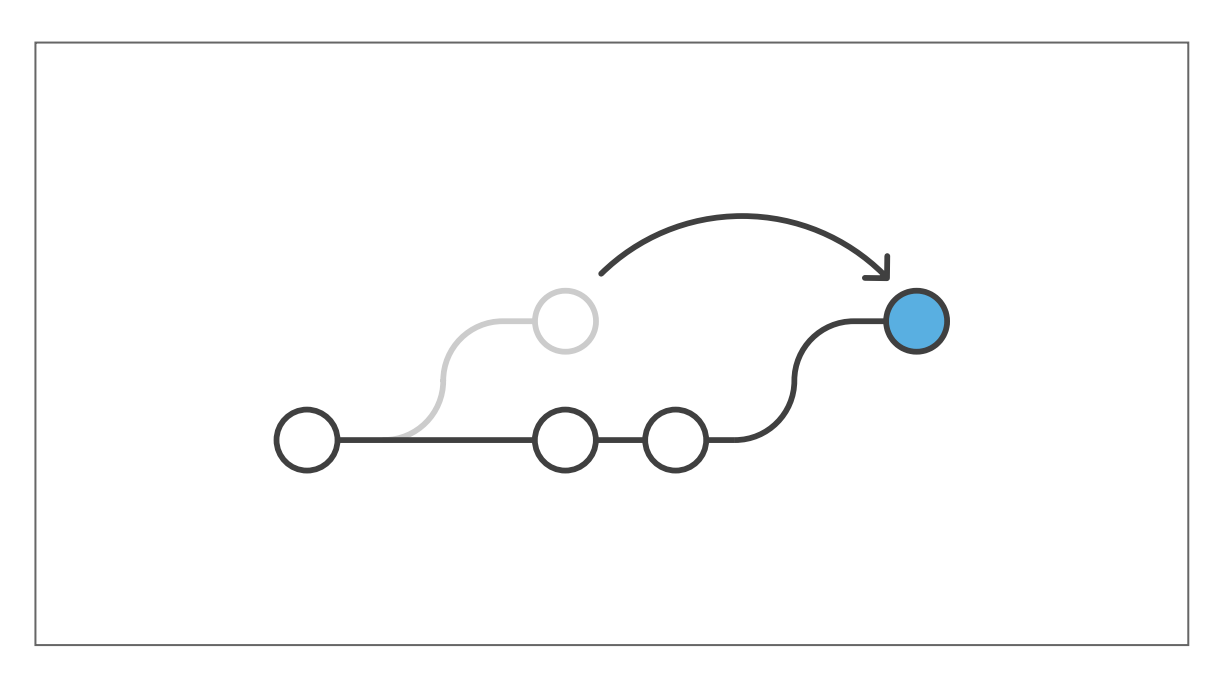

Apply the changes introduced by some existing commits

## PICK A CHERRY

#### Let's add another branch for cherry picking

\$ git checkout -b pe/cherry\_picking pe/add\_list\_of\_favorite\_ Switched to a new branch 'pe/cherry\_picking'

•

Find the hash of the cherry (commit) to be picked

\$ git log --oneline pe/whiskey\_is\_also\_an\_option bf4d8e2 Accept whiskey as reward bc03912 Motivate the speaker b05598c Motivate the participant b4aec28 Describe the training

►

#### ...then pick it up!

\$ git cherry-pick pe/whiskey\_is\_also\_an\_option error: could not apply bf4d8e2... Accept whiskey as reward hint: after resolving the conflicts, mark the corrected patl hint: with 'git add <paths>' or 'git rm <paths>' hint: and commit the result with 'git commit'

#### •

## SWEET SWEET CONFLICTS

## Dig, dig, dig, dig

\$ git add . && git commit -m "Commit a cherry pick conflict" [master f3ec7b6] Commit a cherry pick conflict 8 files changed, 9 insertions(+), 1 deletion(-) create mode 100644 CHERRY\_PICK\_HEAD create mode 100644 MERGE\_MSG rewrite index (100%) create mode 100644 logs/refs/heads/pe/cherry\_picking create mode 100644 objects/42/107595c8a0cc81f103bc87d240456d2965c create mode 100644 refs/heads/pe/cherry\_picking

Another object!

## SO WHAT'S THE CONFLICT NOW?

```
$ git diff
diff --cc README.md
index d371937,a28e0af..0000000
--- a/README.md
#++ b/README.md
@@@ -1,4 -1,5 +1,9 @@@
    # My awwwesome training
    This training will make you better!
    Buy me a beer if it made you better.
++<<<<<< HEAD
    +My list of [favorite beers](beers.md).
++======
+ Whiskey is also a good reward.
+ [These whiskeys](whiskeys.md) are great!
++>>>>> bf4d8e2... Accept whiskey as reward
```

#### as expected, the conflict looks almost the same!

## USE A MERGETOOL

### ...to fix the conflict!

\$ git mergetool

#### Conflict resolution with assistance!

#### Or fix the conflict manually if you prefer

\$ sed -i '4d;6d;\$d' README.md && git add README.md

## **CONTINUE CHERRY-PICKING**

#### ...once you finished fixing the conflict

\$ git cherry-pick --continue

## ...or commit the staged changes with an existing commit message

\$ git commit -C pe/whiskey\_is\_also\_an\_option [pe/cherry\_picking 4cecalf] Accept whiskey as reward Date: Wed Sep 18 14:08:17 2019 +0200 2 files changed, 7 insertions(+) create mode 100644 whiskeys.md

## CLEAN UP!

#### Once again...

\$ git add . && git commit -m "Add the cherry-pick"
[master b4bee90] Add the cherry-pick
8 files changed, 6 insertions(+), 7 deletions(-)
delete mode 100644 CHERRY\_PICK\_HEAD
delete mode 100644 MERGE\_MSG
rewrite index (100%)
create mode 100644 objects/4c/ecalf33df657e4a10e3df0145e63808bd9

## GIT REBASE

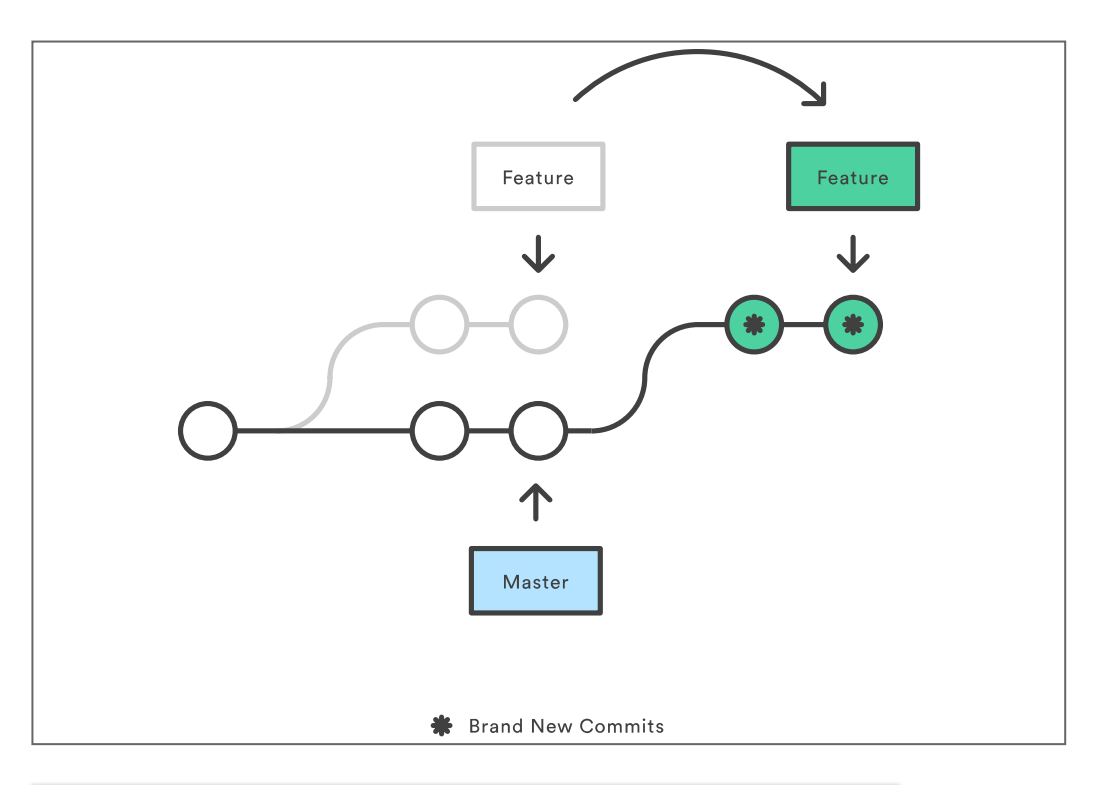

# *Reapply commits on top of another branch*

## **REBASE YOURSELF!**

\$ git checkout -b pe/rebasing pe/whiskey\_is\_also\_an\_option Switched to a new branch 'pe/rebasing'

•

\$ git rebase pe/add\_list\_of\_favorite\_beers First, rewinding head to replay your work on top of it... Applying: Accept whiskey as reward Using index info to reconstruct a base tree... M README.md Falling back to patching base and 3-way merge... Auto-merging README.md CONFLICT (content): Merge conflict in README.md Patch failed at 0001 Accept whiskey as reward Resolve all conflicts manually, mark them as resolved with "git add/rm <conflicted\_files>", then run "git rebase --continue". You can instead skip this commit: run "git rebase --skip". To abort and get back to the state before "git rebase", run "git rebase --ab

...that's a lot of output!

▶

## REBASING

#### ... is "slightly" more complicated:

```
$ git add . && git commit -m "Commit a rebase conflict"
[master c2fc60d] Commit a rebase conflict
29 files changed, 79 insertions(+), 2 deletions(-)
create mode 100644 REBASE HEAD
rewrite index (100%)
create mode 100644 logs/refs/heads/pe/rebasing
create mode 100644 objects/85/c2d4e6fc7a00c7e49bd1d851f54863fd
create mode 100644 rebase-apply/0001
create mode 100644 rebase-apply/abort-safety
create mode 100644 rebase-apply/apply-opt
create mode 100644 rebase-apply/author-script
create mode 100644 rebase-apply/final-commit
create mode 100644 rebase-apply/head-name
create mode 100644 rebase-apply/keep
create mode 100644 rebase-apply/last
create mode 100644 rebase-apply/messageid
create mode 100644 rebase-apply/next
create mode 100644 rebase-apply/onto
create mode 100644 rebase-apply/orig-head
create mode 100644 rebase-apply/original-commit
create mode 100644 rebase-apply/patch
create mode 100644 rebase-apply/patch-merge-index
create mode 100644 rebase-apply/quiet
create mode 100644 rebase-apply/rebasing
 create mode 100644 rebase-apply/scissors
             100011
   -----
```

# TAKE A CLOSER LOOK AT THE CONFLICT

\$ git diff diff --cc README.md index d371937,a28e0af..0000000 --- a/README.md +++ b/README.md @@@ -1,4 -1,5 +1,9 @@@ # My awwwesome training This training will make you better! Buy me a beer if it made you better! Buy me a beer if it made you better. ++<<<<<< HEAD +My list of [favorite beers](beers.md). ++====== + Whiskey is also a good reward. + [These whiskeys](whiskeys.md) are great! ++>>>>> Accept whiskey as reward

#### The reference here is the commit's title!

•

►

## FINISH REBASING

## ...once you resolved the conflicts:

\$ sed -i '4d;6d;\$d' README.md && git add README.md && git rebase --cor Applying: Accept whiskey as reward

## WHAT ABOUT THE REBASE FILES?

```
$ git add . && git commit -m "Add the rebase"
[master c747c7d] Add the rebase
27 files changed, 5 insertions(+), 75 deletions(-)
delete mode 100644 REBASE HEAD
rewrite index (100%)
delete mode 100644 rebase-apply/0001
delete mode 100644 rebase-apply/abort-safety
delete mode 100644 rebase-apply/apply-opt
delete mode 100644 rebase-apply/author-script
delete mode 100644 rebase-apply/final-commit
delete mode 100644 rebase-apply/head-name
delete mode 100644 rebase-apply/keep
delete mode 100644 rebase-apply/last
delete mode 100644 rebase-apply/messageid
delete mode 100644 rebase-apply/next
delete mode 100644 rebase-apply/onto
delete mode 100644 rebase-apply/orig-head
delete mode 100644 rebase-apply/original-commit
delete mode 100644 rebase-apply/patch
delete mode 100644 rebase-apply/patch-merge-index
delete mode 100644 rebase-apply/quiet
delete mode 100644 rebase-apply/rebasing
delete mode 100644 rebase-apply/scissors
delete mode 100644 rebase-apply/sign
delete mode 100644 rebase-apply/threeway
delete mode 100644 rebase-apply/utf8
```

#### They are gone!

## NON OBVIOUS CONFLICTS

Sometimes conflicts are introduced, which are not obvious to Git:

If one of the branches changes the behavior of a part of the code and the old behavior is required for the other branch, but there is no conflict within the files... then Git won't alert you!

How do you solve this?
## **TESTS TO THE RESCUE!**

You can run your tests while rebasing:

\$ git rebase -x "pytest" <newbase>

If the tests fail, Git will stop the rebase and allow you to fix your code

## TIME FOR QUESTIONS

|                                                                                 | COMMENT                            | DATE         |  |  |
|---------------------------------------------------------------------------------|------------------------------------|--------------|--|--|
| Q                                                                               | CREATED MAIN LOOP & TIMING CONTROL | 14 HOURS AGO |  |  |
| ¢                                                                               | ENABLED CONFIG FILE PARSING        | 9 HOURS AGD  |  |  |
| <b></b>                                                                         | MISC BUGFIXES                      | 5 HOURS AGO  |  |  |
| <b>   </b>                                                                      | CODE ADDITIONS/EDITS               | 4 HOURS AGO  |  |  |
| ¢                                                                               | MORE CODE                          | 4 HOURS AGO  |  |  |
| Ò                                                                               | HERE HAVE CODE                     | 4 HOURS AGO  |  |  |
| 0                                                                               | AAAAAAA                            | 3 HOURS AGO  |  |  |
| ¢                                                                               | ADKFJSLKDFJSDKLFJ                  | 3 HOURS AGO  |  |  |
| <b></b>                                                                         | MY HANDS ARE TYPING WORDS          | 2 HOURS AGO  |  |  |
| <b>¢</b>                                                                        | HAAAAAAAANDS                       | 2 HOURS AGO  |  |  |
| AS A PROJECT DRAGS ON, MY GIT COMMIT<br>MESSAGES GET LESS AND LESS INFORMATIVE. |                                    |              |  |  |

## PREPARING THE BRANCH OF BACKUPS

#### Add a branch with a few commits

\$ git checkout -b pe/backups pe/rebasing Switched to a new branch 'pe/backups' \$ echo "I would also love some feedback." >> README.md \$ git commit -am "Ask for feedback" [pe/backups e4aefa6] Ask for feedback 1 file changed, 1 insertion(+) \$ echo "Personal feedback is the best." >> README.md \$ git commit -am "Ask for personal feedback" [pe/backups b80fbb0] Ask for personal feedback 1 file changed, 1 insertion(+) \$ echo "Helpful feedback is awarded with great coffee." >> READ \$ git commit -am "Trade feedback for coffee" [pe/backups fd3ec39] Trade feedback for coffee 1 file changed, 1 insertion(+)

•

•

### **CLEAN UP!**

\$ git add . && git commit -m "Add the branch of backups" [master f004433] Add the branch of backups 15 files changed, 19 insertions(+), 2 deletions(-) create mode 100644 logs/refs/heads/pe/backups create mode 100644 objects/34/96ebedc52ee70e2b129e315084623c7dee create mode 100644 objects/44/09126657b95c9c83a73ac6d730ae7353b6 create mode 100644 objects/4f/56584f94dc324de2c2ffd66b4e145a6912 create mode 100644 objects/58/ad30ba9d86b178e9c878ac031b1217d89a create mode 100644 objects/b8/0fbb090f78308fb83a3938aa2c3d2ac8de create mode 100644 objects/c3/2f3348d4d95fed6ff7c80054daf3690c50 create mode 100644 objects/e4/aefa6a92877e1c8e4f6b95a7c93acb804a2 create mode 100644 objects/f1/c24400178f30d7f56ac2967d2fd7969681 create mode 100644 objects/fd/3ec399f16eb5b5078e306e3a4f71a12687( create mode 100644 refs/heads/pe/backups

►

## **REBASING IN INTERACTIVE MODE**

#### "Change" the commit history during rebase!

\$ git checkout -b pe/interactive\_rebase pe/backups Switched to a new branch 'pe/interactive\_rebase'

#### This is like rebasing

\$ git rebase -i pe/rebasing

...on steroids!

#### Your editor now lists all the commits of your branch!

```
pick e4aefa6 Ask for feedback
pick b80fbb0 Ask for personal feedback
pick fd3ec39 Trade feedback for coffee
# Rebase 4cecalf..fd3ec39 onto 4cecalf (3 commands)
#
# Commands:
# p, pick <commit> = use commit
# r, reword <commit> = use commit, but edit the commit message
# e, edit <commit> = use commit, but stop for amending
# s, squash <commit> = use commit, but meld into previous commit
# f, fixup <commit> = like "squash", but discard this commit's log n
# x, exec <command> = run command (the rest of the line) using shell
# d, drop <commit> = remove commit
# l, label <label> = label current HEAD with a name
# t, reset <label> = reset HEAD to a label
# m, merge [-C <commit> | -c <commit>] <label> [# <oneline>]
#.
          create a merge commit using the original merge commit's
#.
          message (or the oneline, if no original merge commit was
#
          specified). Use -c <commit> to reword the commit message.
 .
#
# These lines can be re-ordered; they are executed from top to bottc
#
# If you remove a line here THAT COMMIT WILL BE LOST.
#
#
    However, if you remove everything, the rebase will be aborted.
#
```

## THERE'S A SHORTCUT!

#### ...to avoid having to move commits around

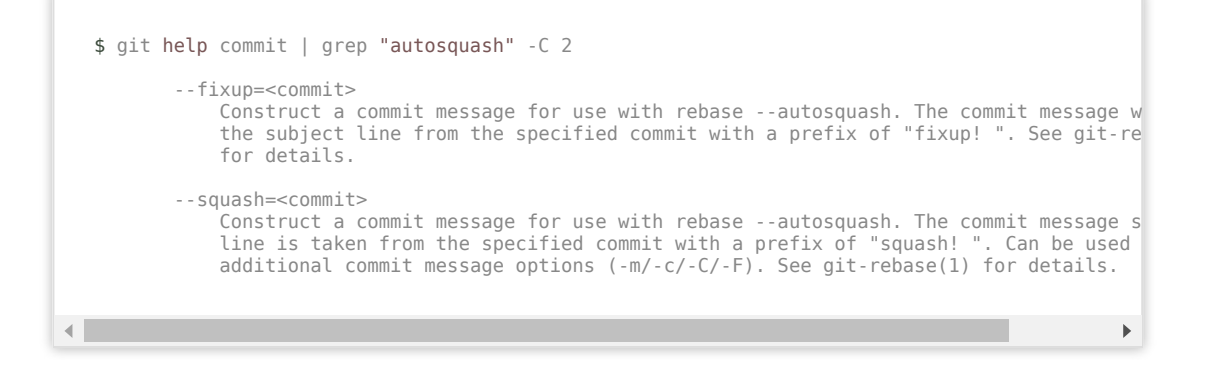

# COMMIT THE CHANGES IN THE REPOSITORY

\$ git add . && git commit -m "Rebase in interactive mode"
[master 4394851] Rebase in interactive mode
4 files changed, 4 insertions(+), 1 deletion(-)
create mode 100644 logs/refs/heads/pe/interactive\_rebase
create mode 100644 refs/heads/pe/interactive\_rebase

## BUT WHAT IF

- ...it is more complex?
- ...commits need to be split?
- ...part of a commit sneaked into another commit?

reset, checkout and stash to the help!

## THE THREE TREES

- the HEAD
- the index
- Working Directory

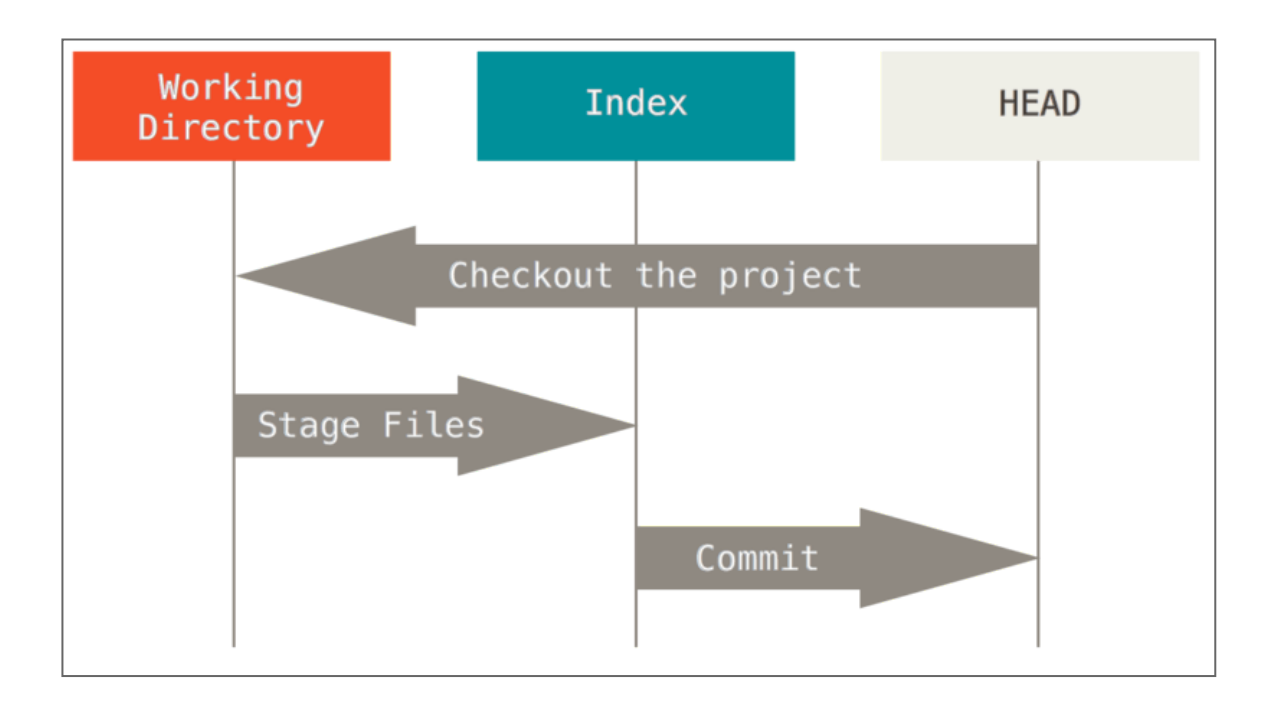

## **RESET VS CHECKOUT VS STASH**

- Reset will move what your HEAD is pointing to
- Checkout will move your **HEAD**
- Stash will move your index and change the working directory

## **RESET IN DETAIL**

#### The following steps are executed when resetting:

1. Move the branch HEAD points to (--soft)

- 2. Make the index look like HEAD (--mixed, default)
- 3. Make the working directory look like the index (--hard)

•

#### **Here's a less compact explanation!**

## LET'S SEE IT IN ACTION!

#### Create a new branch

\$ git checkout -b pe/reset pe/backups Switched to a new branch 'pe/reset'

#### ...and reset to where your "backup history" starts

\$ git reset pe/rebasing Unstaged changes after reset: M README.md

## WHAT'S THE STATUS NOW?

\$ git status On branch pe/reset Changes not staged for commit: (use "git add <file>..." to update what will be committed) (use "git restore <file>..." to discard changes in working directory modified: README.md no changes added to commit (use "git add" and/or "git commit -a")

...but we did not modify anything?

## WHAT'S MODIFIED?

```
$ git diff
diff --git a/README.md b/README.md
index 93d56bd..58ad30b 100644
--- a/README.md
@@ -4,3 +4,6 @@ Buy me a beer if it made you better.
My list of [favorite beers](beers.md).
Whiskey is also a good reward.
[These whiskeys](whiskeys.md) are great!
+I would also love some feedback.
+Personal feedback is the best.
+Helpful feedback is awarded with great coffee.
```

## All the changes from the **backups** branch are now in the working directory!

## SO WHAT HAPPENED?

\$ git add . && git commit -m "Commit the reset"
[master 6c43224] Commit the reset
6 files changed, 7 insertions(+), 2 deletions(-)
create mode 100644 logs/refs/heads/pe/reset
create mode 100644 refs/heads/pe/reset

...this is not enough information!

## LET'S TAKE A CLOSER LOOK!

\$ git show --name-only commit 6c4322471f8ec4fa68217d00c89cd33817le1e7a Author: Pablo Escodebar <escodebar@gmail.com> Date: Wed Sep 18 14:08:17 2019 +0200

Commit the reset

HEAD ORIG\_HEAD index logs/HEAD logs/refs/heads/pe/reset refs/heads/pe/reset

## LET'S LOOK EVEN CLOSER!

\$ cat ORIG\_HEAD
fd3ec399f16eb5b5078e306e3a4f71a1268761ff

#### This is the last commit in the pe/backups branch!

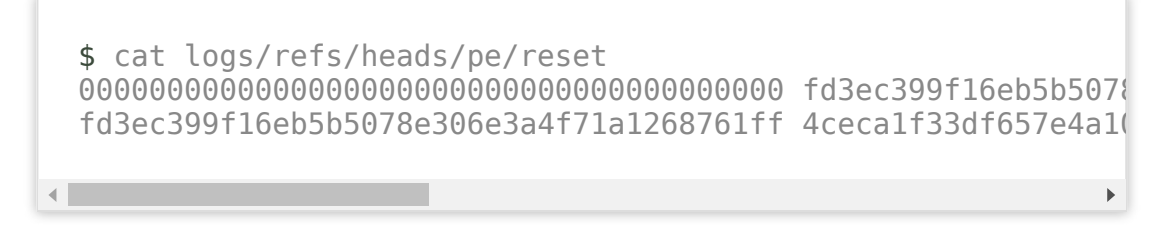

These where pe/reset pointed to

## ( You can access this information using

```
$ git reflog pe/reset
4cecalf pe/reset@{0}: reset: moving to pe/rebasing
fd3ec39 pe/reset@{1}: branch: Created from pe/backups
```

#### ...parsing it for readability

)

## CREATE A NEW COMMIT

#### ... by commiting the change

```
$ git commit -am "Trade coffee for personal feedback"
[pe/reset 07de835] Trade coffee for personal feedback
1 file changed, 3 insertions(+)
```

with a more meaninful message.

•

# COMMIT THE CHANGES IN THE REPOSITORY

\$ git add . && git commit -m "Reset to improve the log"
[master d5d95cc] Reset to improve the log
6 files changed, 5 insertions(+), 2 deletions(-)
create mode 100644 objects/07/de835d9f91b4efca492546900fff8d502

## CHECKOUT IN DETAIL

#### The following steps are executed when checking out:

- 1. Try a trivial merge with chosen commit
- 2. Move the HEAD
- 3. Make the working directory look like the HEAD

#### But used with a path the following happens:

- 1. Make the index look like chosen commit
- 2. Make the working directory look like the index

## USING THE CHECKOUT COMMAND

#### ...to clean up the backup history

\$ git checkout -b pe/checkingout pe/rebasing Switched to a new branch 'pe/checkingout'

## CHECKOUT THE CHANGES

#### ...which you want to commit

\$ git checkout -p pe/backups diff --git b/README.md a/README.md index 93d56bd..58ad30b 100644 --- b/README.md @@ -4,3 +4,6 @@ Buy me a beer if it made you better. My list of [favorite beers](beers.md). Whiskey is also a good reward. [These whiskeys](whiskeys.md) are great! +I would also love some feedback. +Personal feedback is the best. +Helpful feedback is awarded with great coffee. Apply this hunk to index and worktree [y,n,q,a,d,e,?]?

## WHAT DID THE CHECKOUT DO?

\$ git status On branch pe/checkingout Changes to be committed: (use "git restore --staged <file>..." to unstage) modified: README.md

... it put the files in the index!

•

►

## CREATE THE NEW COMMIT

\$ git commit -m "Trade coffee for personal feedback"
[pe/checkingout 07de835] Trade coffee for personal feedback
1 file changed, 3 insertions(+)

## AND WHAT HAPPENED IN THE REPOSITORY?

\$ git add . && git commit -m "Checkout to improve the log"
[master 5f0748a] Checkout to improve the log
5 files changed, 6 insertions(+), 1 deletion(-)
create mode 100644 logs/refs/heads/pe/checkingout
create mode 100644 refs/heads/pe/checkingout

## THE CHANGE STASH

...can also be used for changes which

- are "work in progress"
- do not belong to the current branch
- do not require a commit but need to be kept

## LET'S SEE WHAT STASH DOES

#### Create a new branch

\$ git checkout -b pe/stashing pe/rebasing Switched to a new branch 'pe/stashing'

...as we did in the other steps

►

## ADD CHANGES NOT WORTH COMMITTING

\$ echo "[Beerpay](TODO: activate beerpay) is cool!" >> READI

•

#### Let's have some fun staging part of it

\$ git add README.md

#### ...and keeping another part in the working directory

\$ echo "I also love mechanical keyboards" >> README.md

•

## PUT IN THE STASH

#### ...what prevents you from continue working

\$ git stash push -m "WIP beerpay"
Saved working directory and index state On stashing: WIP be€

•

#### and the working directory is clean again!

\$ git status On branch pe/stashing nothing to commit, working tree clean

## NO MUSCLE SORENESS YET

#### ...so let's check what happened in the repository:

| \$ gi<br>[mas<br>14<br>cre<br>cre<br>cre<br>cre<br>cre<br>cre | t add<br>ster 400<br>files of<br>eate mod<br>eate mod<br>eate mod<br>eate mod<br>eate mod<br>eate mod<br>eate mod<br>eate mod | && git<br>2386c] Co<br>changed,<br>de 100644<br>de 100644<br>de 100644<br>de 100644<br>de 100644<br>de 100644<br>de 100644<br>de 100644<br>de 100644 | <pre>commit -m "Commit the stashed changes" mmit the stashed changes 9 insertions(+), 2 deletions(-) logs/refs/heads/pe/stashing logs/refs/stash objects/1a/47eb533a085da1065dc3e773fa144 objects/32/e961b3293f7a2690fed0d9507475f objects/59/530508363fe3f9101f68e1a50eff1 objects/a4/ac931e9ee88677b00fda33dd3ddd4 objects/be/da045e9cdb824a63f9c41adf38b4d objects/c4/b191b4e8a51a73ece4609decfc5c66 refs/heads/pe/stashing refs/stash</pre> | b803<br>5447<br>4ac1<br>d704<br>43c9<br>871f |
|---------------------------------------------------------------|----------------------------------------------------------------------------------------------------|----------------------------------------------------------------------------------------------------|----------------------------------------------------------------------------------------------------|----------------------------------------------|
| (                                                             |                                                                                                    |                                                                                                    |                                                                                                    | •                                            |

6 new objects?! But we only changed one file!

4

## GETTING STASHED CHANGES BACK

#### ...as soon as you need them

\$ git stash list stash@{0}: On stashing: WIP beerpay

\$ git stash pop On branch pe/stashing Changes not staged for commit: (use "git add <file>..." to update what will be committed) (use "git restore <file>..." to discard changes in working dire modified: README.md no changes added to commit (use "git add" and/or "git commit -a") Dropped refs/stash@{0} (c4b191b4e8a51a73ece4609decfc5c6871f8d832)

https://escodebar.github.io/trainings/git/meetup/#/

▶

## NO BLISTERS EITHER

#### ...so check the repository again!

\$ git add . && git commit -m "Commit the stash pop"
[master b0715b2] Commit the stash pop
3 files changed, 2 deletions(-)
delete mode 100644 logs/refs/stash
delete mode 100644 refs/stash
### COMBINING THEM ALL!

You can use

#### git checkout and git stash

during a git rebase -i

# TIME FOR QUESTIONS

#### RESOURCES

- <u>Git Magic</u>
- Git Reference
- <u>Git is simpler</u>
- Oh shit Git!
- Pro Git
- <u>The thing about Git</u>
- Think like a Git
- <u>Why Git is Better than X</u>

## **QUESTIONS & FEEDBACK**

#### THANK YOU!

¢¢¢¢